## Procedure write-up: How to correct average cost?

# Identification: How do I find the items that have an incorrect or skewed unit cost?

Option A – Check BOM cost rollups (assumes components show correct unit cost)

Option B – Compare with Last Cost (assumes last cost is correct)

| E                                               | Bill ( | of I  | Vateria       | I           |                |          |          |         |        |           |       |                         |              | 🗋 NOTES      | ACTIVITI  | ES FILES           | NOTIFICATI           |
|-------------------------------------------------|--------|-------|---------------|-------------|----------------|----------|----------|---------|--------|-----------|-------|-------------------------|--------------|--------------|-----------|--------------------|----------------------|
|                                                 | 6      | S     | SAVE & C      | LOSE        |                | \$       | +        | Ŵ       | K      | <         | >     | >                       | AC           | TIONS -      | REPORTS   | S ▼ CREA           | ATE ECR              |
|                                                 | * B(   | OM I  | ID:           | BOM00001517 |                |          |          |         | * Inve | entory ID |       | 14-011                  | 2            |              |           |                    |                      |
|                                                 | * Re   | evisi | ion:          | А           |                |          | Q        |         |        | rehouse:  |       | MAIN - 1210 Activity Dr |              |              |           | 0                  | 1                    |
|                                                 |        |       |               | Hold        |                |          |          |         | Sta    | rt Date:  |       | 6/13/2                  | 019          | End Da       | te:       |                    |                      |
|                                                 | St     | atus  | 5.            | Active      | 2              |          |          |         |        |           |       |                         |              |              |           |                    |                      |
|                                                 | De     | escri | iption:       | 14-01       | 1              |          |          |         |        |           |       |                         |              |              |           |                    |                      |
|                                                 | Õ      | -     | + ×           | ↔           | X              | 1        |          |         |        |           |       |                         |              |              |           |                    |                      |
| 8                                               | Û      |       | *Operatio     | on ID       | *Work<br>Cente | r<br>Op  | oer Deso | 2       |        |           |       | * S                     | etup<br>Time | Run<br>Units | *Run Time | e Machine<br>Unite | e *Machine<br>s Time |
| >                                               | 0      |       | 0010          |             | <u>WC01</u>    | W        | /ork Cei | nter 01 |        |           |       | 0 h 0                   | 0 m          | 0.000000     | 1 h 00 m  | 0.00000            | 1 h 00 m             |
| MATERIALS STEPS TOOLS OVERHEAD                  |        |       |               |             |                |          |          |         |        |           |       |                         |              |              |           |                    |                      |
| Č + × REFERENCE DESIGNATORS RESET LINES  ↔  🕱 ± |        |       |               |             |                |          |          |         |        |           |       |                         |              |              |           |                    |                      |
|                                                 | 0      |       | *Inventor     | y ID        | De             | scriptio | n        |         |        | Qty       | Requ  | ired *U                 | IOM          |              | Unit Cost | Planned<br>Cost    | Material Type        |
| >                                               | 0      |       | <u>14-010</u> |             | TU             | JBING,   | 1" BLAG  | CK POL  | Y, 1   | 250       | .0000 | 000 E                   | A            | 0            | .055719   | 13.93              | Regular              |
|                                                 | D.     | D     | 39-012        |             | LA             | BEL EC   |          |         | U      | 1         | 0000  | 000 F                   | Δ            | 0            | 047000    | 0.05               | Regular              |

Note: A GI must be added to identify potential cost discrepancies where the BOM cost rollup differs from the Avg Cost.

| ROLLUP          |                                                                                                    |  |  |  |  |  |  |
|-----------------|----------------------------------------------------------------------------------------------------|--|--|--|--|--|--|
| Inactive Fields |                                                                                                    |  |  |  |  |  |  |
|                 |                                                                                                    |  |  |  |  |  |  |
| Total           |                                                                                                    |  |  |  |  |  |  |
| Planned Cost    | Average Cost                                                                                                    |  |  |  |  |  |  |
| 10.72           | 10.59                                                                                                    |  |  |  |  |  |  |
| 1.19            | 1.19                                                                                                    |  |  |  |  |  |  |
| 2.34            | 2.33                                                                                                    |  |  |  |  |  |  |
| 9.37            | 4.62                                                                                                    |  |  |  |  |  |  |
| 11.50           | 11.48                                                                                                    |  |  |  |  |  |  |
| 22.94           | 23.16                                                                                                    |  |  |  |  |  |  |
| 0.05            | 0.00                                                                                                    |  |  |  |  |  |  |
| 0.11            | 0.00                                                                                                    |  |  |  |  |  |  |
| 13.98           | 5.19                                                                                                    |  |  |  |  |  |  |
| 27.91           | 3.48                                                                                                    |  |  |  |  |  |  |
| 0.04            | 0.00                                                                                                    |  |  |  |  |  |  |
| 2.51            | 0.00                                                                                                    |  |  |  |  |  |  |
|                 | ROLLUP<br>Inactive Fields<br>To./2<br>Planned Cost<br>10./2<br>1.19<br>2.34<br>9.37<br>11.50<br>22.94<br>0.05<br>0.11<br>13.98<br>27.91<br>0.04<br>2.51 |  |  |  |  |  |  |

# Prevention: How did it get this way in the first place?

Stock Items -> Inquiries -> Transaction History

#### In the example below

| h | Inventory Transaction History customization |             |                   |                |                       |                     |                   |                              |           |             |           |                     | JSTOMIZATION T   |
|---|---------------------------------------------|-------------|-------------------|----------------|-----------------------|---------------------|-------------------|------------------------------|-----------|-------------|-----------|---------------------|------------------|
|   | ð 🔶                                         | ∽ SUMM      | ARY ALLO          | DCATION DE     | ETAILS  ←             | ·  X                | $\mathbb{Y}$      |                              |           |             |           |                     |                  |
|   | * Inventory ID:<br>Warehouse:<br>Location:  | 14-011 - 1  | " POLY TUBIN      | G, 250' ROLL . | ク / Sta<br>ク Enc<br>ク | rt Date:<br>I Date: | 4/1/2019          | /<br>ed<br>Cost in Unit Cost |           |             |           |                     |                  |
| 8 | Date                                        | Tran. Type  | Reference<br>Nbr. | Warehou        | Location              | Released            | Beginning<br>Qty. | Qty. In                      | Qty. Out  | Ending Qty. | Unit Cost | SO<br>Order<br>Type | SO Order Nbr.    |
| > | 11/15/2019                                  | Adjustment  | 000003            | MAIN           | VISTA                 |                     | 0.000000          | 31.000000                    | 0.000000  | 31.000000   | 13.595161 |                     |                  |
|   | 12/20/2019                                  | Invoice     | <u>001802</u>     | MAIN           | VISTA                 | $\checkmark$        | 31.000000         | 0.000000                     | 2.000000  | 29.000000   | 13.595000 | SO                  | <u>SO0000344</u> |
|   | 1/10/2020                                   | Credit Memo | <u>002237</u>     | MAIN           | RETURNS               | $\checkmark$        | 29.000000         | 11.000000                    | 0.000000  | 40.000000   | 28.930000 | RC                  | RA0000040        |
|   | 1/15/2020                                   | Receipt     | <u>001805</u>     | MAIN           | VISTA                 |                     | 40.000000         | 100.000000                   | 0.000000  | 140.000000  | 0.047000  |                     |                  |
|   | 1/15/2020                                   | Receipt     | <u>001805</u>     | MAIN           | VISTA                 |                     | 140.000000        | 1.000000                     | 0.000000  | 141.000000  | 14.110000 |                     |                  |
|   | 1/15/2020                                   | Invoice     | <u>002529</u>     | MAIN           | VISTA                 | $\checkmark$        | 141.000000        | 0.000000                     | 6.000000  | 135.000000  | 5.186667  | SO                  | <u>SO0000524</u> |
|   | 1/15/2020                                   | Invoice     | <u>002538</u>     | MAIN           | VISTA                 | $\checkmark$        | 135.000000        | 0.000000                     | 5.000000  | 130.000000  | 5.186000  | SO                  | <u>SO0000797</u> |
|   | 1/16/2020                                   | Invoice     | 002542            | MAIN           | VISTA                 | $\checkmark$        | 130.000000        | 0.000000                     | 40.000000 | 90.000000   | 5.186500  | SO                  | <u>SO0000409</u> |
|   | 1/29/2020                                   | Issue       | <u>003198</u>     | MAIN           | RETURNS               | $\checkmark$        | 90.000000         | 0.000000                     | 11.000000 | 79.000000   | 5.186364  |                     |                  |
|   | 3/2/2020                                    | Invoice     | 005605            | MAIN           | VISTA                 | $\checkmark$        | 79.000000         | 0.000000                     | 5.000000  | 74.000000   | 5.186000  | SO                  | <u>SO0000509</u> |
|   | 3/20/2020                                   | Invoice     | <u>007508</u>     | MAIN           | VISTA                 | $\checkmark$        | 74.000000         | 0.000000                     | 25.000000 | 49.000000   | 5.186800  | SO                  | <u>SO0003443</u> |
|   | 3/24/2020                                   | Issue       | <u>007890</u>     | MAIN           | VISTA                 | $\checkmark$        | 49.000000         | 0.000000                     | 30.000000 | 19.000000   | 5.186667  |                     |                  |

### The Valuation shows that \$98.54 is on hand (19 x \$5.186667)

#### Inventory Valuation 🔅

| 0 | Ò | PDF | B       | <                   | <         | >        | >        | PRINT | SEND    | EXPORT -                           |  |        |             | Type your query    |
|---|---|-----|---------|---------------------|-----------|----------|----------|-------|---------|------------------------------------|--|--------|-------------|--------------------|
|   |   |     |         |                     |           |          |          |       |         |                                    |  |        |             |                    |
|   |   |     | Invento | Inventory Valuation |           |          |          |       |         |                                    |  |        |             |                    |
|   |   |     | Company | y: Tes              | st-CFO    |          |          |       |         |                                    |  |        | Date:       | 4/21/2020 12:07 PM |
|   |   |     | User:   | Ad                  | vanced So | olutions | & Consul | ing   |         |                                    |  |        | Page:       | 1 of 1             |
|   |   |     | Account | 1                   | Sub.      |          |          |       |         |                                    |  |        | Total Qty.  | Total Cost         |
|   |   |     | 1220    |                     | 00-105    |          |          |       |         |                                    |  |        | 19.000000   | 98.54              |
|   |   |     | Warahau |                     | Invento   |          |          |       | Descrip | tion                               |  |        | Oty On Hand | Total Coat         |
|   |   |     | MAIN    | ise                 | 14 011    | JIY ID   |          |       | 1" BOLY | TURING 250' DOLL 1.05" ID X 1.200" |  |        | 10.000000   | 10tal COSt         |
|   |   |     | MAIN    |                     | 14-011    |          |          |       | I FOLI  | TOBING, 250 ROLL, 1.00 ID X 1.200  |  |        | 19.00000    | 56.54              |
|   |   |     |         |                     |           |          |          |       |         |                                    |  | Total: | 19.000000   | 98.54              |
|   |   |     |         |                     |           |          |          |       |         |                                    |  |        |             |                    |

### How to correct average cost

Therefore, to fix, you need to adjust out of stock items and receive back at the correct average cost.

#### Scope of correction

This fix is not retro-active. However, [using the Inventory Transaction History Inquiry] identify the receipt following the last invoice and correct as of that date (or for the new period). This way any new invoices will inherit the correct cost. Also, notice that the net effect of the adjustments will reduce or increase cost of goods sold in total on the P&L in the period in which the correcting entries are posted. However, past invoices and P&L balances are still going to be off.

#### Steps to correct

#### Go to Adjustments (ScreenId=IN3030PL)

Enter negative quantity to issue wrong cost so that quantity shows 0. Release.

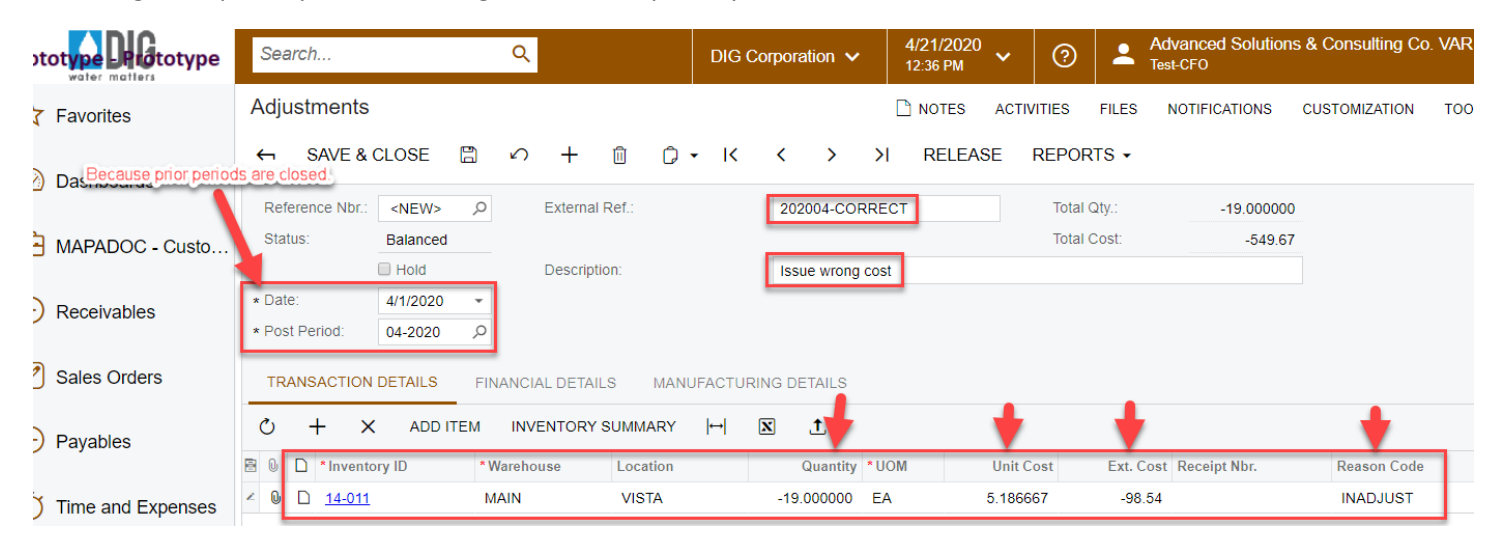

Enter positive quantity to receive back at correct unit cost so that quantity shows 19. Release.

| ;                                                           | Search                         | Q.                                               | DIG Corporation V 4/21/2020<br>12:40 PM V |  |  |  |  |  |
|-------------------------------------------------------------|--------------------------------|--------------------------------------------------|-------------------------------------------|--|--|--|--|--|
|                                                             | Adjustments                    |                                                  | 🗋 NOTES ACTIVI                            |  |  |  |  |  |
|                                                             | ← SAVE & CLOSE 🖺               | の 🕂 📋 🗘 🔹 K く 🔉 🛛 RELEASE REPORTS 🗸              |                                           |  |  |  |  |  |
|                                                             | Reference Nbr.: <new> ,0</new> | External Ref.: 202004-CORRECT Total Qty.:        | 19.00000                                  |  |  |  |  |  |
|                                                             | Status: Balanced               | Total Cost:                                      | 265.62                                    |  |  |  |  |  |
|                                                             | Hold                           | Description: Receive correct cost                |                                           |  |  |  |  |  |
|                                                             | * Date: 4/2/2020 -             |                                                  |                                           |  |  |  |  |  |
|                                                             | * Post Period: 04-2020 ,0      |                                                  |                                           |  |  |  |  |  |
| TRANSACTION DETAILS FINANCIAL DETAILS MANUFACTURING DETAILS |                                |                                                  |                                           |  |  |  |  |  |
|                                                             |                                | INVENTORY SUMMARY H                              |                                           |  |  |  |  |  |
|                                                             | 🗄 🕕 🗅 *Inventory ID 🛛 *W       | rehouse Location Quantity *UOM Unit Cost Ext. Co | st Receipt Nbr. Reason Code D             |  |  |  |  |  |
|                                                             |                                | IN VISTA 19.00000 EA 13.980000 265.62            | 2 INADJUST                                |  |  |  |  |  |
|                                                             | م ۵ ۵                          | <split> 0.000000 0.000000 0.00</split>           | )                                         |  |  |  |  |  |

### Observe the financial result.

Cost of Goods Sold – Inventory Adjustments

| Account Details 3: CUSTOMIZA                                    |                            |            |                    |             |                     |                      |            |                                |              |                 |                  | CUSTOMIZATION     |  |
|-----------------------------------------------------------------|----------------------------|------------|--------------------|-------------|---------------------|----------------------|------------|--------------------------------|--------------|-----------------|------------------|-------------------|--|
| Ů ∽ < > RECLASSIFY RECLASSIFYALL RECLASSIFICATION HISTORY ⊣ 🗵 Y |                            |            |                    |             |                     |                      |            |                                |              |                 |                  |                   |  |
| * Ledger:                                                       | ACTUAL - Actual            | Ledger ,O  | From Date:         |             | •                   | Show Summary         |            | Beginning Balanc               | e:           | 0.00            |                  |                   |  |
| * From Period:                                                  | 04-2020                    | Q          | Period Start Date: |             | 4/1/2020            | Include Unposted     |            | Turnover:                      | -16          | 7.08            |                  |                   |  |
| * To Period:                                                    | 04-2020 ,O                 |            | To Date:           |             | -                   | Include Unreleased   |            | ude Unreleased Ending Balance: |              | 7.08            |                  |                   |  |
| * Account:                                                      | 4550 - INVENTORY ADJUST ,0 |            | Period End Date:   |             | 4/30/2020           | Include Reclassified |            |                                |              |                 |                  |                   |  |
| Subaccount:                                                     |                            | 1<br>9+    |                    |             |                     | Show Curren          | cy Details |                                |              |                 |                  |                   |  |
| 🗄 🖟 🗋 🦳 Module                                                  | Batch<br>Number            | Tran. Date | Period ID          | Description |                     | Ref. Number          | Account    | Subaccou                       | Beg. Balance | Debit<br>Amount | Credit<br>Amount | Ending<br>Balance |  |
| > 0 D 🗆 IN                                                      | 013376                     | 4/1/2020   | 04-2020            | 1" POLY TU  | BING, 250' ROLL, 1  | 000008               | 4550       | 00-000                         | 0.00         | 98.54           | 0.00             | 98.54             |  |
|                                                                 | <u>013377</u>              | 4/2/2020   | 04-2020            | 1" POLY TU  | IBING, 250' ROLL, 1 | 000009               | 4550       | 00-000                         | 98.54        | 0.00            | 265.62           | -167.08           |  |